# Change of Schedule 2020 Course Registration

All courses (except Department of Management of Technology, Graduate School of Management)
Modifications as of (April 23, 2020) :

1 Course registration period of First Semester is extended by one week.

②Later schedule was delayed by one week.

|                 | Period of Course Registration      | Period of Course Confirmation<br>/ Modification | Period of Cancellation<br>(Undergraduates Only) |  |
|-----------------|------------------------------------|-------------------------------------------------|-------------------------------------------------|--|
| First Semester  | <del>May 1(Fri)∼May 13日(Tue)</del> | <del>May 19 (Tue)∼May 21(Thu)</del>             | June 1 (Mon) – June 3 (Wed)                     |  |
|                 | April 30 (Thu)-May 20 (Wed)        | May 26 (Thu) – May 28 (Thu)                     |                                                 |  |
| Second Semester | Sept. 14 (Mon) – Sept. 21 (Mon)    | Sept. 25 (Fri) – Sept. 29 (Tue)                 | Oct. 12 (Mon) – 0ct. 14 (Wed)                   |  |

Department of Management of Technology, Graduate School of Management

|                 | Period of Course Registration | Period of Course Confirmation<br>/ Modification                       | Period of Cancellation |
|-----------------|-------------------------------|-----------------------------------------------------------------------|------------------------|
| First Semester  | April 18 (Sat) - May 10 (Sun) | May 15 (Fri) - May 21 (Thu)                                           | _                      |
| Second Semester | _                             | <del>Sept.18 (Fri)</del><br><mark>Sept.15(Tue)</mark> - Sept.28 (Mon) | _                      |

Precautions for Course Registration on the CLASS system and LETUS system (LMS)

1. Complete the course registrations on the CLASS system <u>latest by one day before the</u> <u>course lesson starts</u>.

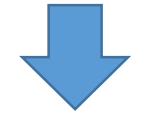

2. Complete self registration on the LETUS system before the course starts.

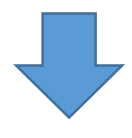

3. Perform final check of course registrations with the CLASS system.

# 1. Complete the course registrations on the CLASS system latest by one day before the course lesson starts.

In order to attend online lessons, be sure to complete the course registrations from the CLASS system by the day before the lesson starts.

2. Complete self registration on the LETUS system before the course starts.

You must complete "self-registration" on the LETUS system (TUS LMS) before the course starts.

By the function of "self-registration" on the LETUS system, you will be able to browse courses you would take from other faculties (department), or courses that could not be registered from the CLASS system before the course starts. 3. Perform final check of course registrations with the CLASS system

After you make "self-registration" on the LETUS system, course data are imported to the CLASS system. Be sure to confirm that all courses you would take (including courses you made "self-registration) are reflected on the CLASS system.

※ In order to use the function of "self-registration" on the LETUS system: Refer to the next page

# 教育支援システム LETUS の利用について

LETUS上の各コース(授業)の参加者(履修者)は、CLASS上で履修登録された次の日の朝、LETUS 上に自動的に反映される仕組みとなっていますが、教員が「自己登録」を許可していれば、下記の手順 で、履修登録前のコースでも自分を参加者として登録することができます。

#### コースに自己登録する

まずは、コースを登録をしたい授業コード
を確認します。

授業コードはClassのシラバス照会から授業 を検索し、該当授業のシラバスの一番下に記 載があります。

(2) 授業コードが確認できたら、LETUSにログ インし、トップ画面中央下に表示検索欄に先 程の授業コードをいれ、「Go」ボタンを押下しま す。

③ 検索結果一覧から対象の授業を選択し、 画面下部に表示されている「私を登録する」ボ タンを押下することで、コース登録が完了で す。

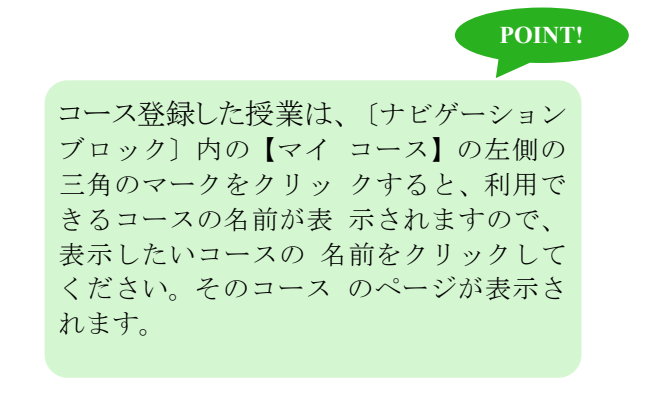

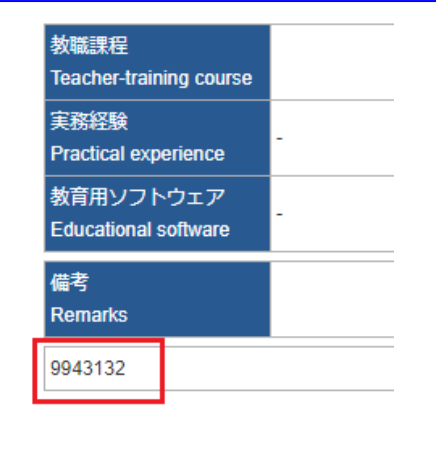

| コースを検索する: | 9943132 |  | Go |
|-----------|---------|--|----|
|           | クリック    |  | /  |

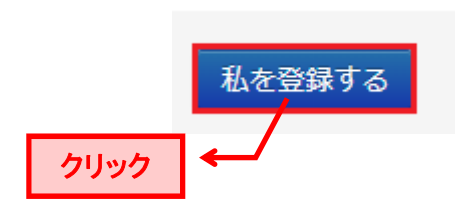

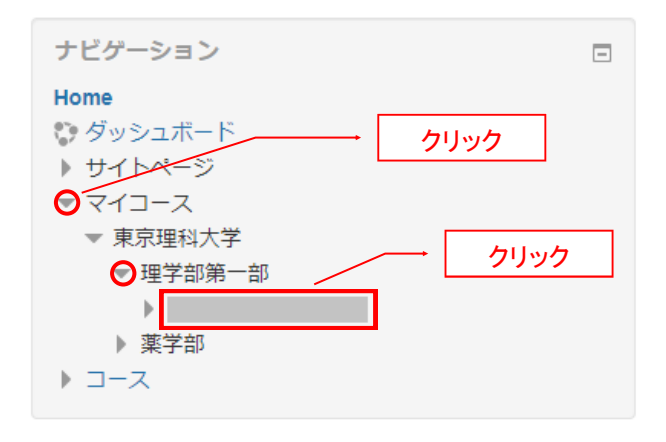

## 授業コードで検索した際にコース(授業)が複数表示される場合

下記のように授業コードで検索した際、2つコースが出てきた場合は、カテゴリ:「統合コース」となっているものに登録してください。

#### 検索結果:2

| ♥理科教育論1 (9983193)              | カテゴリ: 基礎工学部                                           |
|--------------------------------|-------------------------------------------------------|
| ♥理科教育論1(9960452+991225C+991225 | <b>E+9915487+<mark>9983193</mark>)</b><br>カテゴリ: 統合コース |
| コースを検知                         | 案する: 9983193 Go                                       |

## 授業コードで検索してもコース(授業)が存在しない場合

授業コードで検索しても授業が見つからない場合は、改めてClass上からシラバス照会を行い授業コードが正しいか確認してください。そのうえで見つからない場合は、教員がコースを公開していない可能性があります。

### キーワード「9983123」でコースは見つかりませんでした。

コースを検索する: 9983123

#### Go

# 「私を登録する」するボタンが表示されない場合

教員が自己登録を許可していない場合があります。